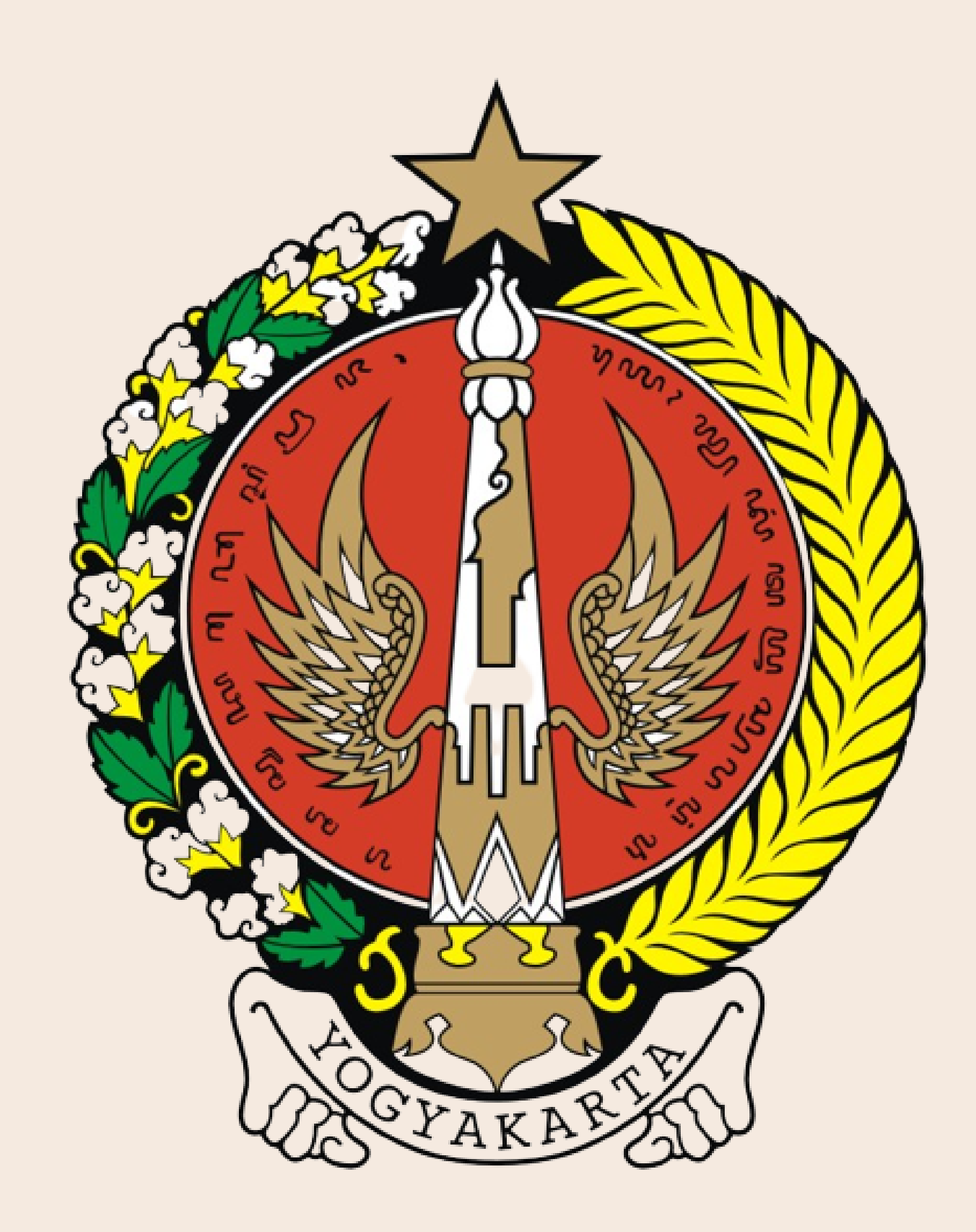

## MANUAL BOOK WIKIPEDIA

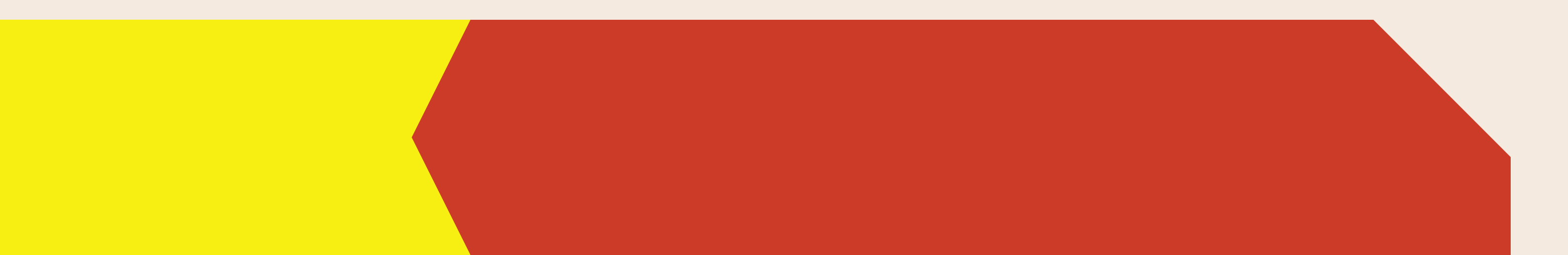

### A. LOGIN DASHBOARD Cara masuk ke dashboard admin WikiPedia website:

- 1 Buka browser (Mozilla Firefox/Google Chrome/Microsoft Edge)
- 2 Ketik url: https://wiki.jogjaprov.go.id/Login
- 3 Akan muncul tampilan seperti berikut:

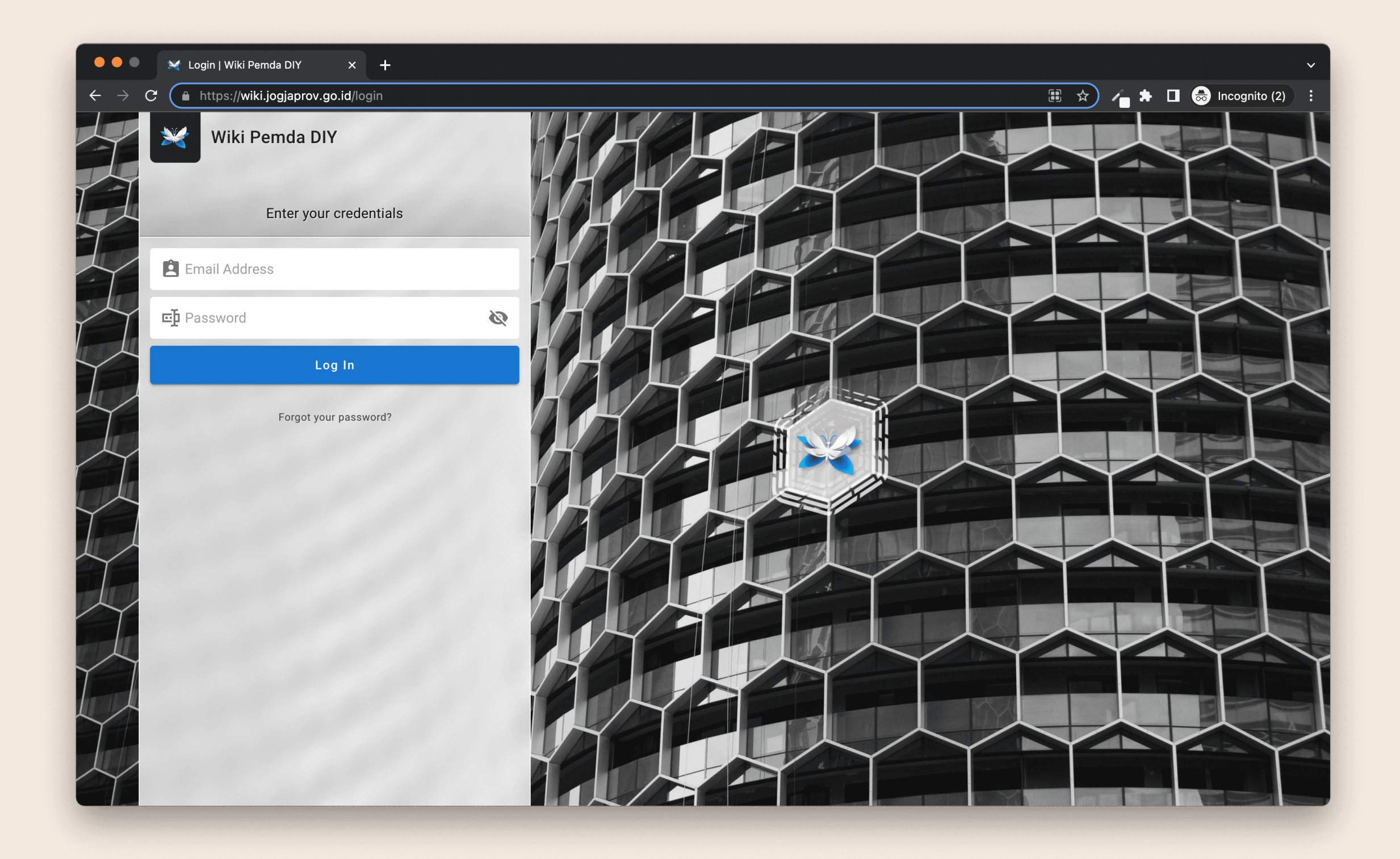

### Masukkan username dan password yang telah diberikan, dan terakhir klik Sign In

4 Jika username dan password benar maka anda telah berhasil masuk ke halaman dashboard Admin Wiki

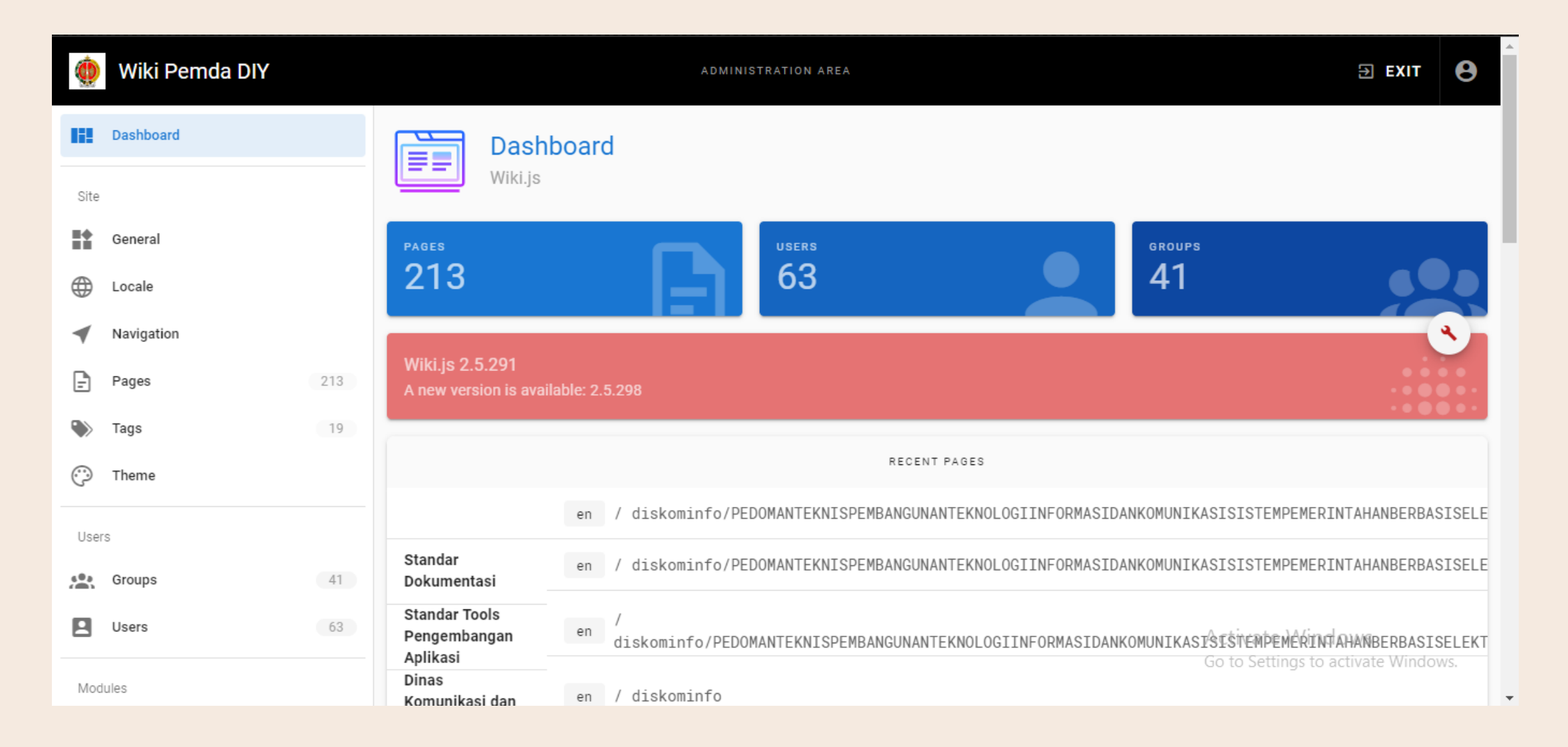

#### **B. CRUD KONTEN**

Admin dapat menambahkan, Mengupdate atau menghapus konten website sesuai dengan Keperluan masing - masing OPD.

### 1.USER

### a. Tambah User

# Klik Menu User maka akan muncul tampilan seperti berikut

| ٩       | Wiki Pemda DIY |     |                  |                       | ADMINISTRATION AREA             |          |                         | ∃ EXIT                  | 0    |
|---------|----------------|-----|------------------|-----------------------|---------------------------------|----------|-------------------------|-------------------------|------|
|         | General        |     | 0                | lleere                |                                 |          |                         |                         |      |
|         | Locale         |     |                  | Manage users          |                                 |          |                         | (C) + NEW U             | ISER |
| -       | Navigation     |     |                  |                       |                                 |          |                         |                         |      |
| F       | Pages          | 213 | <b>2</b> α Searc | h Users               |                                 |          | All Providers           |                         | •    |
| ۲       | Tags           | 19  | ID               | Name                  | Email                           | Provider | Created                 | Last Login              |      |
| $\odot$ | Theme          |     | 2                | Guest                 | guest@example.com               | Local    | a year ago              | Never                   | •    |
| User    | s              |     | 16               | Akuntansi             | akuntansi@jogjaprov.go.id       | Local    | 5 months ago            | 5 months ago            | •    |
| ¢.      | Groups         | 41  | 13               | Hendika Andra Saputra | hendika.saputra@jogjaprov.go.id | Local    | 8 months ago            | 3 months ago            | •    |
|         | Users          | 63  | 31               | balai-labling         | lablingk.diy@jogjaprov.go.id    | Local    | a month ago             | Never                   | •    |
| Mod     | ules           |     | 12               | Yohan                 | yohannes@prioritasweb.com       | Local    | a year ago              | Never                   | •    |
| $\sim$  | Analytics      |     | 17               | bpttg                 | bpttg@jogjaprov.go.id           | Local    | a month ago<br>Activate | Never<br>e Windows      | •    |
| €       | Authentication |     | 18               | bpki                  | balaiki@jogjaprov.go.id         | Local    | a month ago to Set      | tings to activate Windo | ows. |

## Kemudian Klik tombol new User yang terletak di pojok kanan atas

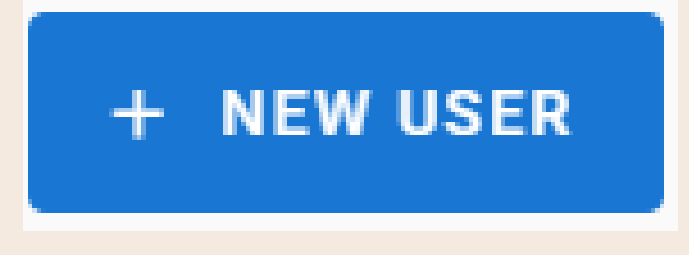

#### Maka akan muncul tampilan seperti berikut

| ٢       | Wiki Pemda DIY |       | +          | New User                                                                             |         |               | ∃ EXIT       | 8    |
|---------|----------------|-------|------------|--------------------------------------------------------------------------------------|---------|---------------|--------------|------|
|         | General        | e     |            | Provider                                                                             |         |               |              |      |
|         | Locale         |       |            | Local                                                                                | •       |               | C + NEW U    | JSER |
| -       | Navigation     |       |            |                                                                                      |         | -             |              | _    |
| Ð       | Pages          | 213   | 0          | Email Address                                                                        |         | All Providers |              | *    |
| ۲       | Tags           | 19 ID |            |                                                                                      |         | Created       | Last Login   |      |
| $\odot$ | Theme          | 2     | ŀ          | Password                                                                             |         | a year ago    | Never        | 9•   |
| Use     | 2              | 16    |            |                                                                                      | 0 / 255 | 5 months ago  | 5 months ago | •    |
|         | Groups         | 41 13 | Do         | Name                                                                                 |         | 8 months ago  | 3 months ago | •    |
| R       | Users          | 63 31 |            | Can be changed by the user.                                                          |         | a month ago   | Never        | •    |
| -       |                | 12    | 603<br>(M) | Assign to Group(s)                                                                   | -       | a year ago    | Never        | •    |
| Mod     | lules          | 17    |            | Note that you cannot assign users to the Administrators or Guests groups from this d | lialog. | a month aga   | Mayor        |      |
| $\sim$  | Analytics      | 17    |            | Require password change on first login                                               |         | Activat       | e Windows    | •    |
| Ð       | Authentication | 18    |            |                                                                                      | -       | a month ago   | Never        |      |

#### Masukan data user seperti Email, Password, dan Nama

#### Pilih Group dengan mengeklik icon sepertipada gambar

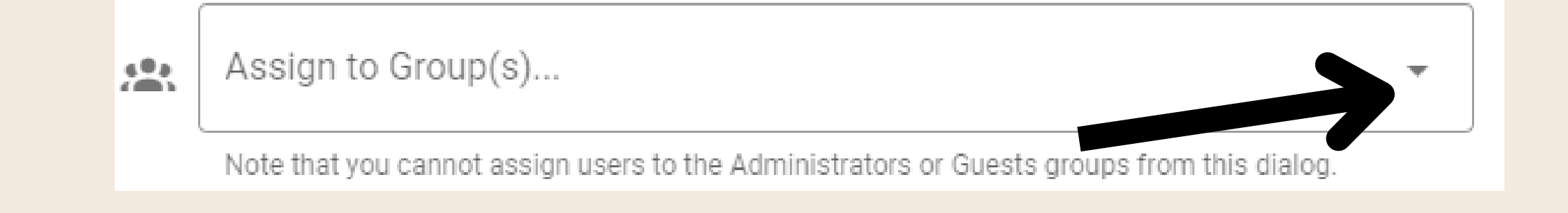

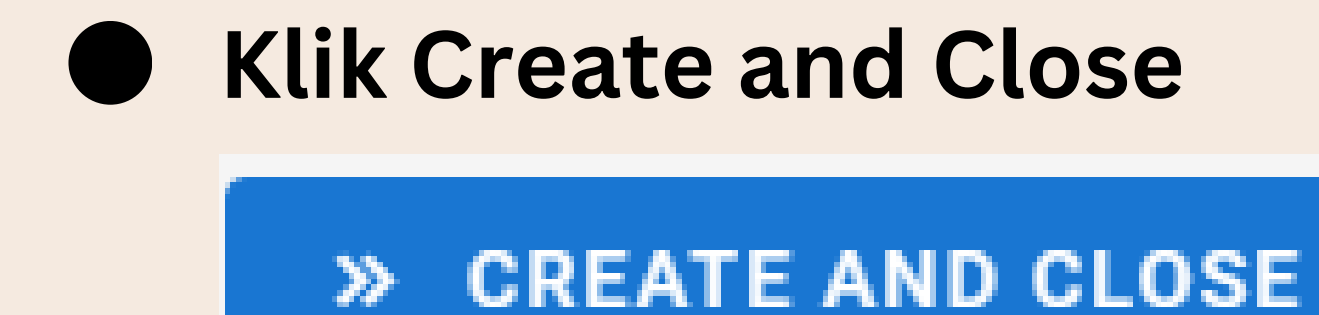

## b. Update USER

Klik salah satu user yang ingin di update

#### Maka Akan muncul tampilan seperti berikut

|         | Wiki Pemda DIY              |     |                                             | ADMINISTRATION AREA       |                 |                                                                                      | € EXIT                          | θ   |
|---------|-----------------------------|-----|---------------------------------------------|---------------------------|-----------------|--------------------------------------------------------------------------------------|---------------------------------|-----|
| *       | General                     | 6   | Fdit User                                   |                           |                 |                                                                                      |                                 |     |
|         | Locale                      |     | Akuntansi                                   | ID 16 💿 Active 🕒 Verified |                 | ← ACTIONS ~                                                                          | ✓ UPDATE USE                    |     |
| •       | Navigation                  |     | Basic Info                                  |                           | Ext             | ended Metadata                                                                       |                                 |     |
| Ð       | Pages 21                    | -   |                                             |                           | LAU             |                                                                                      |                                 |     |
| ۲       | Tags                        |     | Email<br>akuntansi@jogjaprov.go.id          | 1                         | •               | Location                                                                             |                                 | 1   |
| $\odot$ | Theme                       |     | Display Name<br>Akuntansi                   | 1                         |                 | Job Title                                                                            |                                 | 1   |
| User    | s                           |     |                                             |                           | TT4             | Timezone                                                                             |                                 | ~   |
| 60a     | Groups 4                    |     | Authentication                              |                           | 40              | America/New_York                                                                     |                                 |     |
| 8       | Users 6                     |     | Provider<br>Local (local)                   |                           | Activ           | vity                                                                                 |                                 |     |
| Mod     | ules                        | ¢   | Password                                    | /                         | Joine<br>Wedr   | d on<br>nesday, December 7, 2022 3:04 AM                                             |                                 |     |
| ð       | Analytics<br>Authentication | 2FR | Two Factor Authentication (2FA)<br>Inactive | Ģ                         | Profile<br>Wedr | e last updated on Activate N<br>nesday, December 7, 2022 3:0 (AM) Setting<br>ogin on | Windows<br>gs to activate Windo | WS. |

- Update data User yang ingin di Update
- Klik Update User

UPDATE USER

#### c. Delete User

Klik pada salah satu user maka akan muncul tampilan seperti berikut

| ٩        | Wiki Pemda DIY              |     |                                                 | DMINISTRATION AREA        |                                                                                                   | EXIT 🔒            |
|----------|-----------------------------|-----|-------------------------------------------------|---------------------------|---------------------------------------------------------------------------------------------------|-------------------|
|          | General<br>Locale           |     | Edit User<br>Akuntansi                          | ID 16 💿 Active 🌑 Verified | < ACTIONS V V                                                                                     | PDATE USER        |
| <b>∢</b> | Navigation<br>Pages         | 213 | <i>i</i> Basic Info                             |                           | Extended Metadata                                                                                 |                   |
| ۲        | Tags                        | 19  | Email<br>akuntansi@jogjaprov.go.id              | /                         | Cocation                                                                                          | /                 |
| User     | Theme                       |     | Akuntansi                                       | /                         | Job Title                                                                                         | /                 |
| *        | Groups                      | 41  | Authentication                                  |                           | Timezone<br>America/New_York                                                                      | /                 |
| 8        | Users                       | 63  | Provider<br>Local (local)                       | Α                         | Activity                                                                                          |                   |
| Mod      | ules                        |     | Password                                        | Jo<br>W                   | loined on<br>Nednesday, December 7, 2022 3:04 AM                                                  |                   |
| ð        | Anarytics<br>Authentication |     | 2FR Two Factor Authentication (2FA)<br>Inactive | ් Pr<br>U W               | Profile last updated on Activate Windows<br>Nednesday, December 7, 2022 3:0 AM Settings to activa | s<br>ate Windows. |

| Klik Act | tions           |
|----------|-----------------|
| ACTIO    | NS V            |
| Pilih De | elete           |
| ACTIO    | NS V            |
| 20       | Deactivate      |
| 2.       | Set as Verified |
| Ū        | Delete          |
|          |                 |

#### 2. GROUPS

### a. Tambah Groups

# klik menu Groups Maka akan Muncul tampilan seperti berikut

| ۲       | Wiki Pemda DIY |     |            |                       | ADMINISTRATION AREA | <b>∋</b> EXIT | 8                 |   |  |
|---------|----------------|-----|------------|-----------------------|---------------------|---------------|-------------------|---|--|
|         | General        |     |            | Groups                |                     |               |                   |   |  |
|         | Locale         |     | <b>Ker</b> | Manage groups and the | eir permissions     |               | (2) C + NEW GROUP |   |  |
| •       | Navigation     |     | ID         | Name                  | Users               | Created       | Last Updated      |   |  |
| Ð       | Pages          | 213 | 1          | Administrators        | 4                   | 04/14/2022    | 04/14/2022        | ð |  |
| ۲       | Tags           | 19  | 2          | Guests                | 1                   | 04/14/2022    | 04/14/2022        | ð |  |
| $\odot$ | Theme          |     | 3          | Diskominfo            | 12                  | 04/15/2022    | 12/07/2022        |   |  |
| User    | s              |     | 4          | ВРКА                  | 1                   | 12/07/2022    | 04/02/2023        |   |  |
| **      | Groups         | 41  | 20         | disperindag           | 2                   | 03/30/2023    | 03/30/2023        |   |  |
|         | Users          | 63  | 16         | setwan                | 0                   | 03/30/2023    | 03/30/2023        |   |  |
| Mod     | ules           |     | 18         | dispar                | 0                   | 03/30/2023    | 03/30/2023        |   |  |
| $\sim$  | Analytics      |     |            | -                     |                     |               | Activate Windows  |   |  |

# Kemudian Klik tombol New Groups yang terletak di pojok Kanan atas

+ NEW GROUP

#### maka akan Muncul Tampilan seperti berikut

| 💮 Wiki Pemda DIY |     |     |             | ADMINISTRATION              | IAREA         |                | EXIT 😫   |
|------------------|-----|-----|-------------|-----------------------------|---------------|----------------|----------|
| General          |     |     | Groups      |                             |               |                |          |
| Locale           |     | K K | Manage g    | roups and their permissions |               |                |          |
| Navigation       |     | ID  | Na New      | Group                       |               | Last Updated   |          |
| Pages            | 213 | 1   | Ad          |                             |               | 04/14/2022     | ð        |
| 🏷 Tags           | 19  | 2   | Gu          | Group Name                  |               | 04/14/2022     | <u>ڪ</u> |
| Theme            |     | 3   | Dis         | ·                           | 0 / 255       | 12/07/2022     |          |
| Users            |     | 4   | BP          |                             | CANCEL CREATE | 04/02/2023     |          |
| Groups           | 41  |     |             |                             |               |                |          |
| Users            | 63  | 20  | disperindag | 2                           | 03/30/2023    | 03/30/2023     |          |
|                  |     | 16  | setwan      | 0                           | 03/30/2023    | 03/30/2023     |          |
| Modules          |     | 18  | dispar      | 0                           | 03/30/2023    | 03/30/2023     |          |
| Malytics         |     |     |             |                             |               | Activate Windo | DWS      |

- Masukan nama Group
- Kemudian Klik CREATE

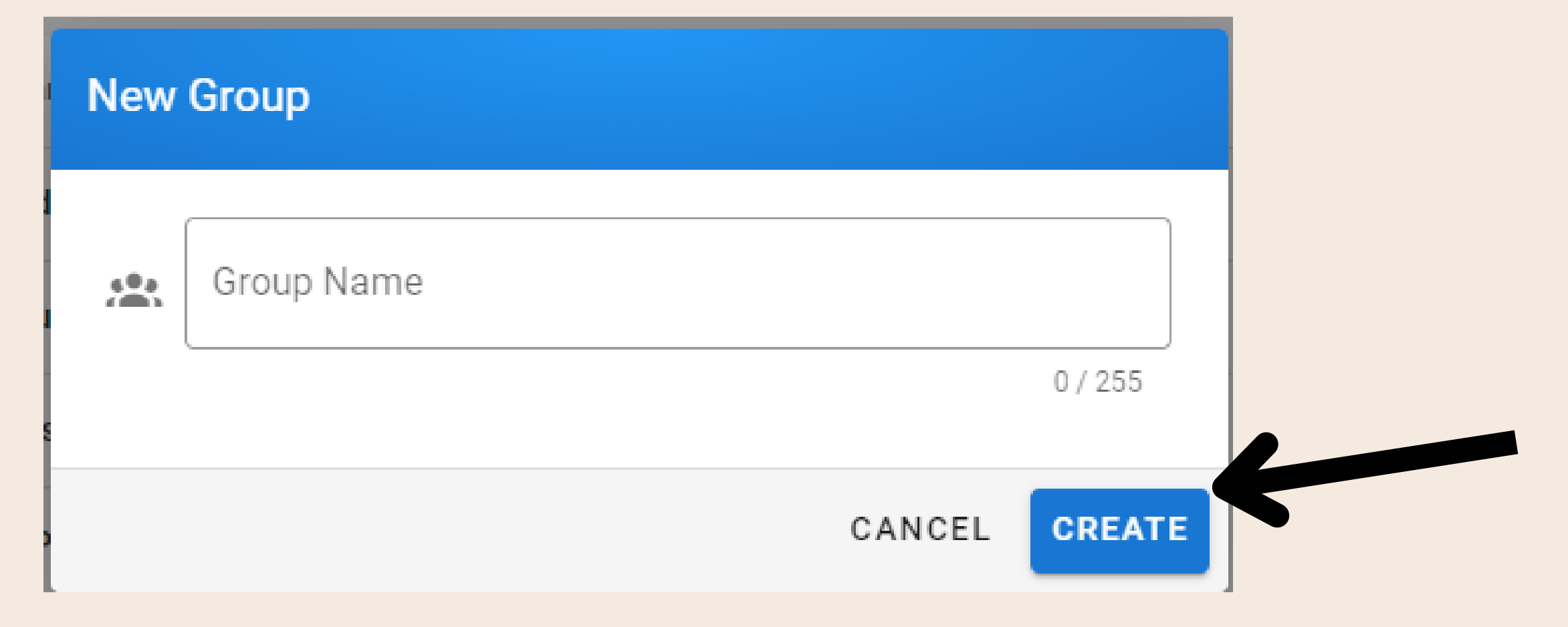

### b. Update Groups

- Klik salah satu Group yang ingin di update
- Maka akan muncul tampilan seperti dibawah

| 🍈 Wiki Pemda DIY | ADMINISTRATION AREA                                                     | EXIT B             |
|------------------|-------------------------------------------------------------------------|--------------------|
| General          | Co Edit Croup                                                           |                    |
| Docale           | disperindag                                                             | ← □ ✓ UPDATE GROUP |
| Navigation       |                                                                         |                    |
| Pages 2          | B SETTINGS PERMISSIONS PAGE RULES                                       | USERS              |
| 🏷 Tags           | Group Name                                                              |                    |
| 💬 Theme          | disperindag                                                             |                    |
| Users            | Redirect on Login                                                       |                    |
| Groups           | The path / LIPL where the user will be redirected upon successful login | 1/255              |
| L Users          | The path / one where the user will be redirected upon successful login. | 17 200             |
| Modules          |                                                                         | Group ID 20        |
| Analytics        | © 2023 Pemda DIY. All rights reserved.   Powered by Wiki.js             | Activate Windows   |

#### • Update nama group Jika ingin di Update

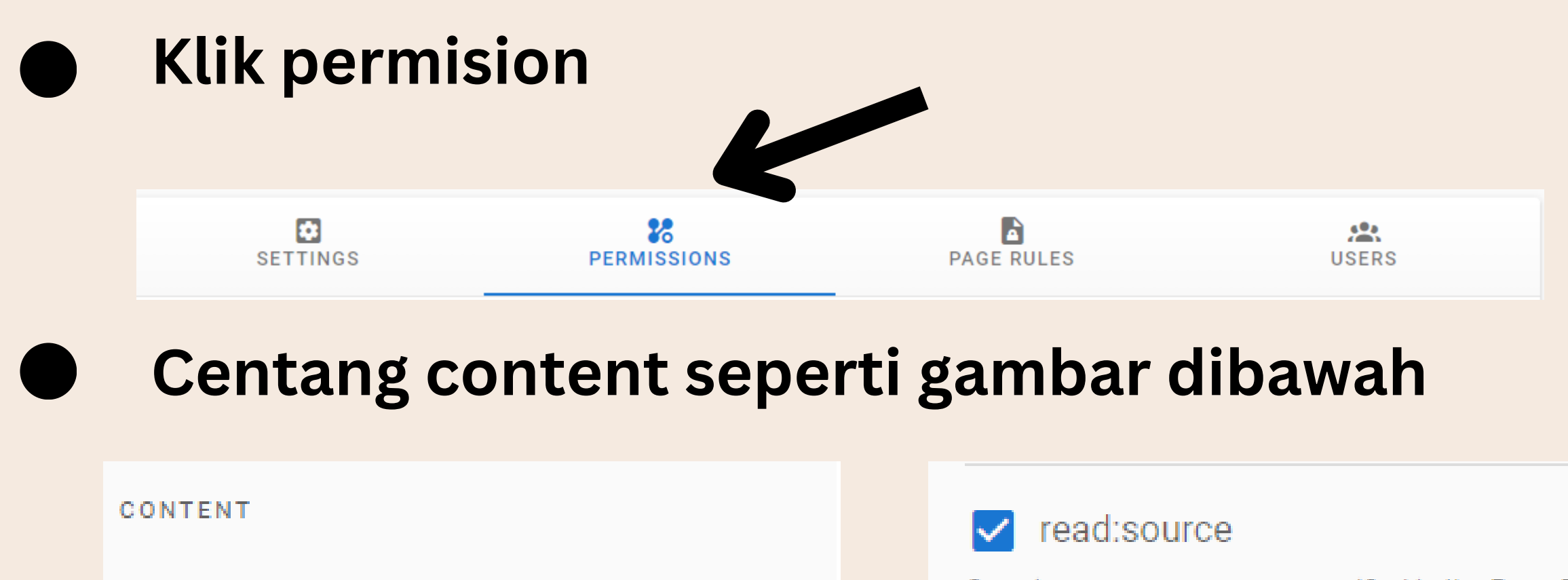

Can view pages source, as specified in the Page Rules

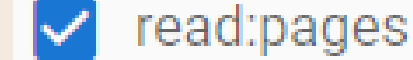

Can view pages, as specified in the Page Rules

#### 🗸 write:pages

Can create / edit pages, as specified in the Page Rules

#### 🗸 manage:pages

Can move existing pages as specified in the Page Rules

#### 🗸 delete:pages

Can delete existing pages, as specified in the Page Rules

#### write:styles

Can insert CSS styles in pages, as specified in the Page Rules

#### write:scripts

Can insert JavaScript in pages, as specified in the Page Rules

#### read:history

Can view pages history, as specified in the Page Rules

#### < read:assets

Can view / use assets (such as images and files), as specified in the Page Rules

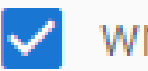

#### write:assets

Can upload new assets (such as images and files), as specified in the Page Rules

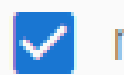

#### manage:assets

Can edit and delete existing assets (such as images and files), as specified in the Page Rules

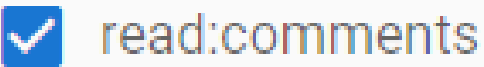

Can view comments, as specified in the Page Rules

18 11 11 B

#### write:comments

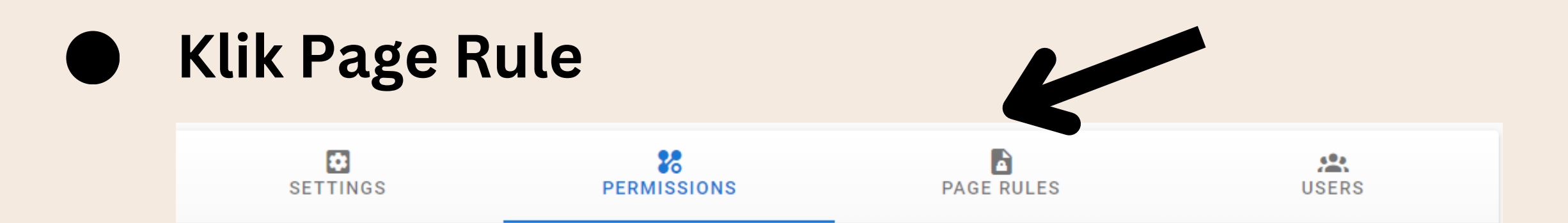

#### Maka akan Muncul tampilan seperti berikut

| 😥 Wiki Pemda DIY               |     |                                                                         | ADMINISTRATION AREA                                                          |                               | ∋ EXIT                          |
|--------------------------------|-----|-------------------------------------------------------------------------|------------------------------------------------------------------------------|-------------------------------|---------------------------------|
| Dashboard                      |     | Edit Group                                                              |                                                                              |                               |                                 |
| Site                           |     | disperindag                                                             |                                                                              |                               |                                 |
| General                        |     | •                                                                       | **<br>**                                                                     |                               | 6 <sup>0</sup> 2                |
| Docale                         |     | SETTINGS                                                                | PERMISSIONS                                                                  | PAGE RULES                    | USERS                           |
| <ul> <li>Navigation</li> </ul> |     | i You must enable global content                                        | permissions (under Permissions tab) for page                                 | rules to have any effect.     |                                 |
| - Pages                        | 213 | -                                                                       |                                                                              |                               | T ADD ROLE                      |
| Tags                           | 19  |                                                                         |                                                                              |                               | _                               |
| 💬 Theme                        |     | + 12 more                                                               | Path Sta                                                                     | arts With   Any Lo            | ca 👻 / Path                     |
| Users                          |     | RULES ORDER                                                             |                                                                              |                               |                                 |
| Groups                         | 41  | Rules are applied in order of path sp                                   | ecificity. A more precise path will always                                   | override a less defined path. |                                 |
| Users                          | 63  | For example, /geography/countries<br>When 2 rules have the same specifi | s will override /geography.<br>city, the priority is given from lowest to hi | ghest as follows:             | Activate Windows                |
| Modulas                        |     | Path Starts With (lowest)     Path Ends With                            |                                                                              |                               | Go to Settings to activate Wind |

#### Klik add rule untuk menambahkan rule

You must enable global content permissions (under Permissions tab) for page rules to have any effect.

+ ADD RULE

| <b>Ø</b> | read:page<br>+ 12 more  | es read:assets                | ×             | •    | Path Star | ts With 👻       | Any Loca | a 🔻   | / disperin | dag                             | ×    |     |
|----------|-------------------------|-------------------------------|---------------|------|-----------|-----------------|----------|-------|------------|---------------------------------|------|-----|
| 0        | read:page               | es read:source                | + 4 more X    | •    | Path Star | ts With 👻       | Any Loca | a 🔻   | / Path     |                                 | ×    |     |
| 0        | write:page<br>+ 12 more | es read:pages                 | ×             | •    | Path Star | ts With 👻       | Any Loca | a • A | / pemdad   | <b>iy</b><br>ndows              | ×    |     |
| Bua      | itlah                   | 3 rul                         | e der         | nga  | an k      | Keten           | tuar     | าร    | eba        | gai b                           | oeri | kut |
| ★        | Na                      | ma Ol                         | PD            |      |           |                 |          |       |            |                                 |      |     |
|          | <b>Ø</b>                | read:pages rea<br>+ 12 more   | d:assets      |      | × •       | Path Starts Wit | :h 👻     | Any   | Loca 👻     | / disperinda                    | ig   | ×   |
| ★        | Kos                     | song                          |               |      |           |                 |          |       |            |                                 |      |     |
|          | 0                       | read:pages re                 | ad:source + 4 | more | × •       | Path Starts W   | /ith 👻   | An    | y Loca 🔻   | / Path                          |      | ×   |
| ★        | Pem                     | da DI                         | Y             |      |           |                 |          |       |            |                                 |      |     |
|          | 0                       | write:pages read<br>+ 12 more | i:pages       |      | × •       | Path Starts Wit | h 🗸      | Any   | Loca 🗸     | <b>/ pemdadiy</b><br>tivate Win | dows | ×   |

## • Klik Update

| Edit<br>dispe | t Group<br>erindag                  |                          |                             |             | K          | UPDATI        | E GROUP |
|---------------|-------------------------------------|--------------------------|-----------------------------|-------------|------------|---------------|---------|
| SETTI         | NGS                                 | PERMISSIONS              | F                           | PAGE RU     | LES        | USERS         |         |
| i You must    | enable global content permissio     | ns (under Permissions ta | b) for page rules to have a | any effect. |            | + ADD RULE    | •••     |
|               | read:pages read:assets<br>+ 12 more | × •                      | Path Starts With            | •           | Any Loca 👻 | / disperindag | ×       |
|               | read:pages read:source              | + 4 more 🗙 👻             | Path Starts With            | •           | Any Loca 👻 | / Path        | ×       |
|               | write:pages read:pages<br>+ 12 more | × •                      | Path Starts With            | •           | Any Loca 🔻 | / pemdadiy    | ×       |

### c. Delete Group

 Klik pada salah satu Group maka akan muncul tampilan seperti berikut

| ٢ | Wiki Pemda DIY | ADMINISTRATION AREA | ⇒ exit 😫           |
|---|----------------|---------------------|--------------------|
|   | General        | Co Edit Croup       |                    |
|   | Locale         | disperindag         | ← □ ✓ UPDATE GROUP |
| - | Navigation     |                     |                    |

| ¥         |     | 0                                      | 28                                |                             | 682              |             |
|-----------|-----|----------------------------------------|-----------------------------------|-----------------------------|------------------|-------------|
| Pages     | 213 | SETTINGS                               | PERMISSIONS                       | PAGE RULES                  | USER             | S           |
| 🏷 Tags    | 19  | Group Name                             |                                   |                             |                  |             |
| 💬 Theme   |     | disperindag                            |                                   |                             |                  |             |
| Users     |     | Redirect on Login                      |                                   |                             | 6                |             |
| Groups    | 41  | The path / LIPL where the user will be | radiracted upon successful login  |                             | 1/255            |             |
| Users     | 63  | The pair / one where the user will be  | realiected apon adocessita login. |                             | 17 200           |             |
|           |     |                                        |                                   |                             |                  | Group ID 20 |
| Modules   |     |                                        |                                   |                             |                  |             |
| Analytics |     |                                        | © 2023 Pemda DIY. All rights rese | erved.   Powered by Wiki.js | Activate Windows |             |

#### Klik icon tempat sampah

| ۲        | Wiki Pemda DIY |     | ADMINISTRATION AREA                                                     |             | ∋ EXIT       | 0     |
|----------|----------------|-----|-------------------------------------------------------------------------|-------------|--------------|-------|
|          | General        |     | Con Edit Croup                                                          |             |              |       |
|          | Locale         |     | disperindag                                                             |             | ✓ UPDATE GRO | DUP   |
| -        | Navigation     |     |                                                                         |             |              |       |
| Ð        | Pages          | 213 | SETTINGS PERMISSIONS PAGE RULES                                         |             | USERS        |       |
| ۲        | Tags           | 19  | Group Name                                                              |             |              |       |
| $\odot$  | Theme          |     | disperindag                                                             |             |              |       |
| User     | s              |     | Redirect on Login                                                       |             |              |       |
| <u>.</u> | Groups         | 41  | The path (UDL where the upper will be redirected upper successful legin | Q           |              |       |
| 8        | Users          | 63  | The path 7 ORL where the user will be redirected upon successful login. | 1/200       |              |       |
| Mod      | 2411           |     |                                                                         |             | Group I      | ID 20 |
| ~        | Analytics      |     | © 2023 Pemda DIY. All rights reserved.   Powered by Wiki.js             | ctivate Win | dows         |       |

### Maka akan muncul tampilan seperti berikut dan pilih delete

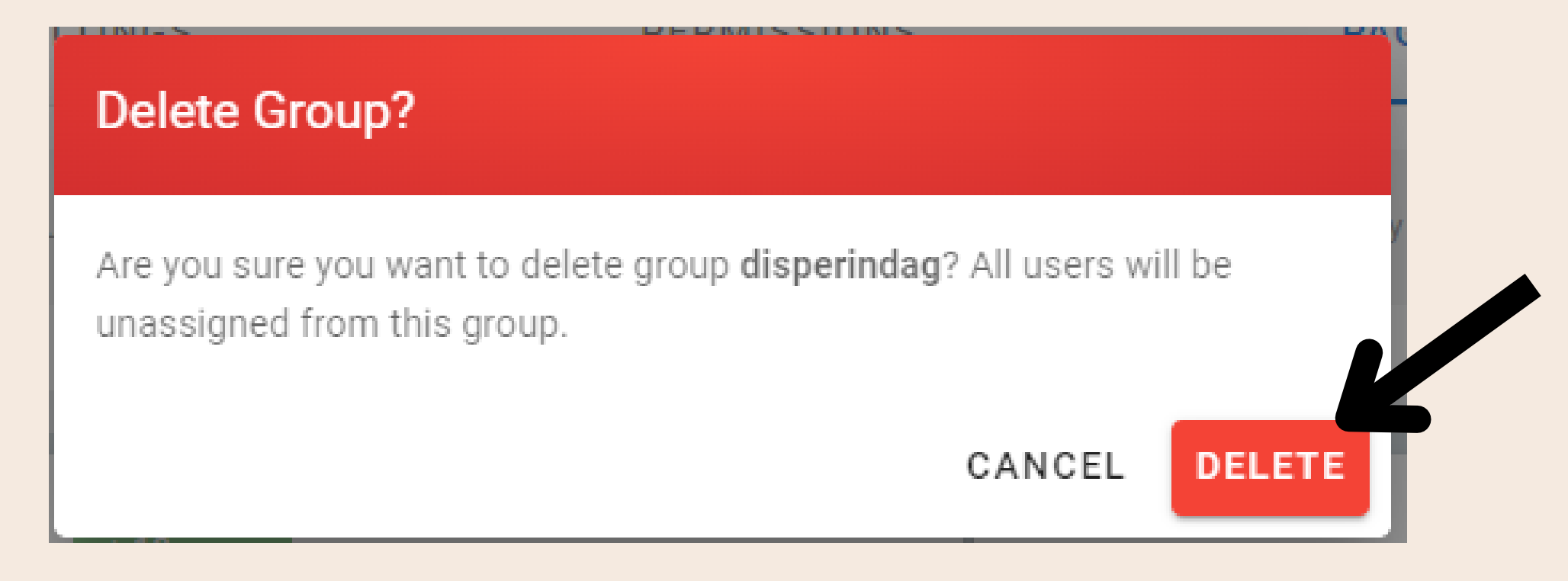

### 3. PAGE

### a. Tambah Page

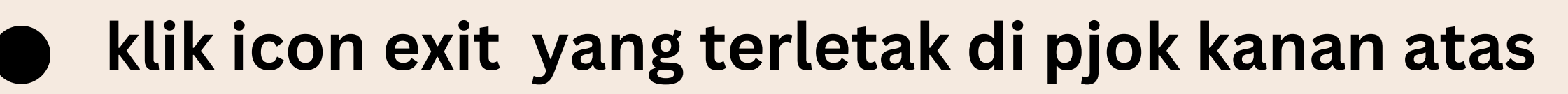

| 🍥 Wiki Pemda DIY | (   |                                           | ADMII                  | NISTRATION AREA         |                                 | EXIT                                                                | θ        |
|------------------|-----|-------------------------------------------|------------------------|-------------------------|---------------------------------|---------------------------------------------------------------------|----------|
| Dashboard        |     | Dash                                      | board                  |                         |                                 |                                                                     |          |
| Site             |     | Wiki.js                                   |                        |                         |                                 |                                                                     |          |
| General          |     | PAGES                                     |                        | USERS                   | GROUPS                          |                                                                     |          |
| Docale           |     | 213                                       |                        | 63                      | 41                              |                                                                     | Q        |
| Navigation       |     |                                           |                        |                         |                                 |                                                                     | <b>N</b> |
| Pages            | 213 | WIKI.JS 2.5.291<br>A new version is ava   | ilable: 2.5.298        |                         |                                 |                                                                     |          |
| 🌒 Tags           | 19  |                                           |                        |                         |                                 |                                                                     |          |
| 💬 Theme          |     |                                           |                        | RECENT                  | PAGES                           |                                                                     |          |
| Users            |     |                                           | en / diskominfo/P      | PEDOMANTEKNISPEMBANGUNA | NTEKNOLOGIINFORMASIDANKOMUNIKAS | ISISTEMPEMERINTAHANBERBAS                                           | SISELE   |
| Groups           | 41  | Standar<br>Dokumentasi                    | en / diskominfo/P      | PEDOMANTEKNISPEMBANGUNA | NTEKNOLOGIINFORMASIDANKOMUNIKAS | ISISTEMPEMERINTAHANBERBAS                                           | SISELE   |
| Users            | 63  | Standar Tools<br>Pengembangan<br>Aplikasi | en /<br>diskominfo/PED | OMANTEKNISPEMBANGUNANT  | EKNOLOGIINFORMASIDANKOMUNIKASIS | <b>ESTEMPENCE INTAHAMBERBASIS</b><br>to Settings to activate Window | SELEKT   |
| Modules          |     | Dinas<br>Komunikasi dan                   | en / diskominfo        |                         |                                 |                                                                     |          |

#### Maka akan muncul tampilan seperti berikut

| 💮 Wiki Pemda DIY                                 | Q Search                                                                                                    |                                                                                | Ð                  | E 🌣      | θ |  |  |  |
|--------------------------------------------------|----------------------------------------------------------------------------------------------------|--------------------------------------------------------------------------------|--------------------|----------|---|--|--|--|
| PAGE CONTENTS > Selamat datang di Wiki Pemda DIY | Wiki Pemda DIY<br>Knowledge Management System Pemda DIY untuk berbag                                                                      | ji pengetahuan                                                                 |                    |          |   |  |  |  |
| > OPD                                            | Selamat datang di Wiki                                                                                                    | i Pemda DIY                                                                    |                    |          |   |  |  |  |
| > Jenis dokumen                                  | Hello<br>Selamat datang di wiki Pemda DIY. Disini anda akan menemukan artikel tentang informasi, panduan, prosedur dan banyak lagi. Untuk |                                                                                |                    |          |   |  |  |  |
| TAGS                                             | melihatnya anda dapat memulai dengan memi<br>menggunakan search bar di atas atau memba                                                    | ilih OPD, bidang kerja maupun jenis dokumen. Untuk  <br>ca <u>manual</u> wiki. | pencarian bebas an | da dapat |   |  |  |  |
| home special page                                | OPD                                                                                                    |                                                                                |                    |          |   |  |  |  |
| LAST EDITED BY<br>Yustinus Nugroho<br>04/19/2022 | <ul> <li><u>Dinas Komunikasi dan Informatika</u></li> </ul>                                                                               |                                                                                |                    |          |   |  |  |  |
| <b>I</b> < <b>B</b>                              | Bidang                                                                                                    |                                                                                |                    |          | 0 |  |  |  |

#### Kemudian Klik Ikon new page yang ad di pojok kanan atas

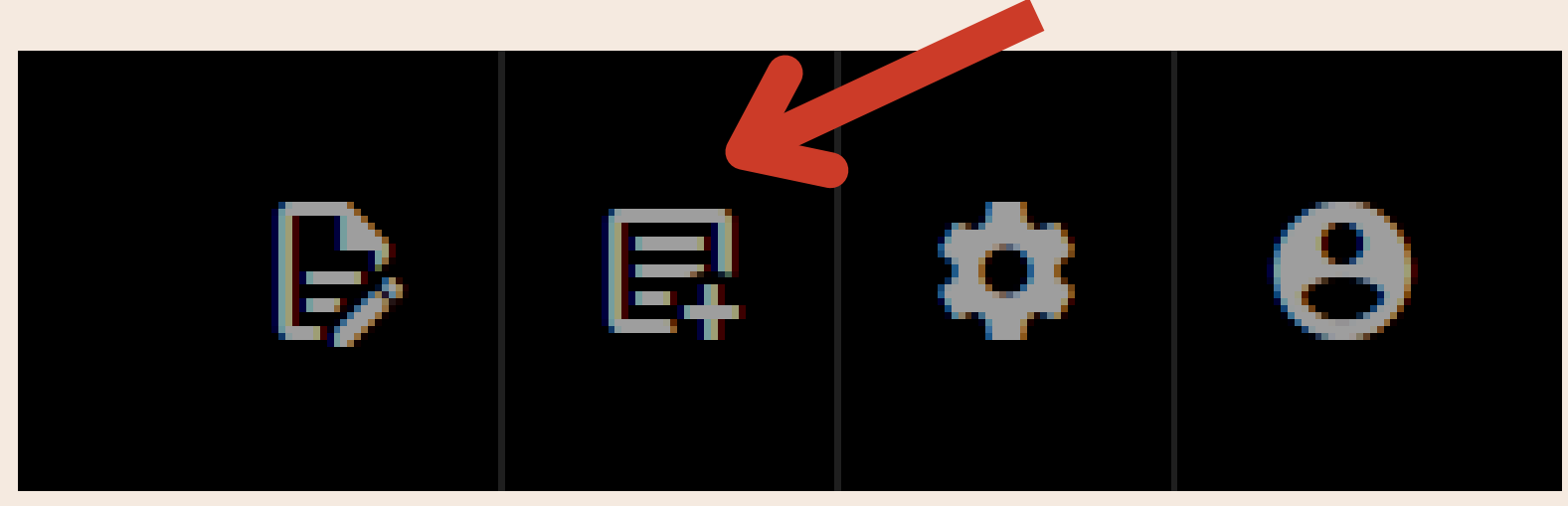

### Maka akan muncul tampilan seperti berikut

| Vir | tua | Folders ?                            | Pages |                                      |
|-----|-----|--------------------------------------|-------|--------------------------------------|
| ▽   | 6   | / (root)                             |       | врка                                 |
|     | ⊳   | ВРКА                                 |       | Dinas Komunikasi dan Informatika DIY |
|     | ⊳   | Dinas Komunikasi dan Informatika DIY |       | Manual Wiki                          |
|     |     |                                      |       | Pemda DIY                            |
|     |     |                                      | 5     | Wiki Pemda DIY                       |
| er  | ı   | ✓ / new-page                         |       | ×                                    |
|     |     |                                      |       | CANCEL SELECT                        |

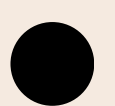

masukan nama page dengan format (nama folder/nama page), contoh seperti pada gambar

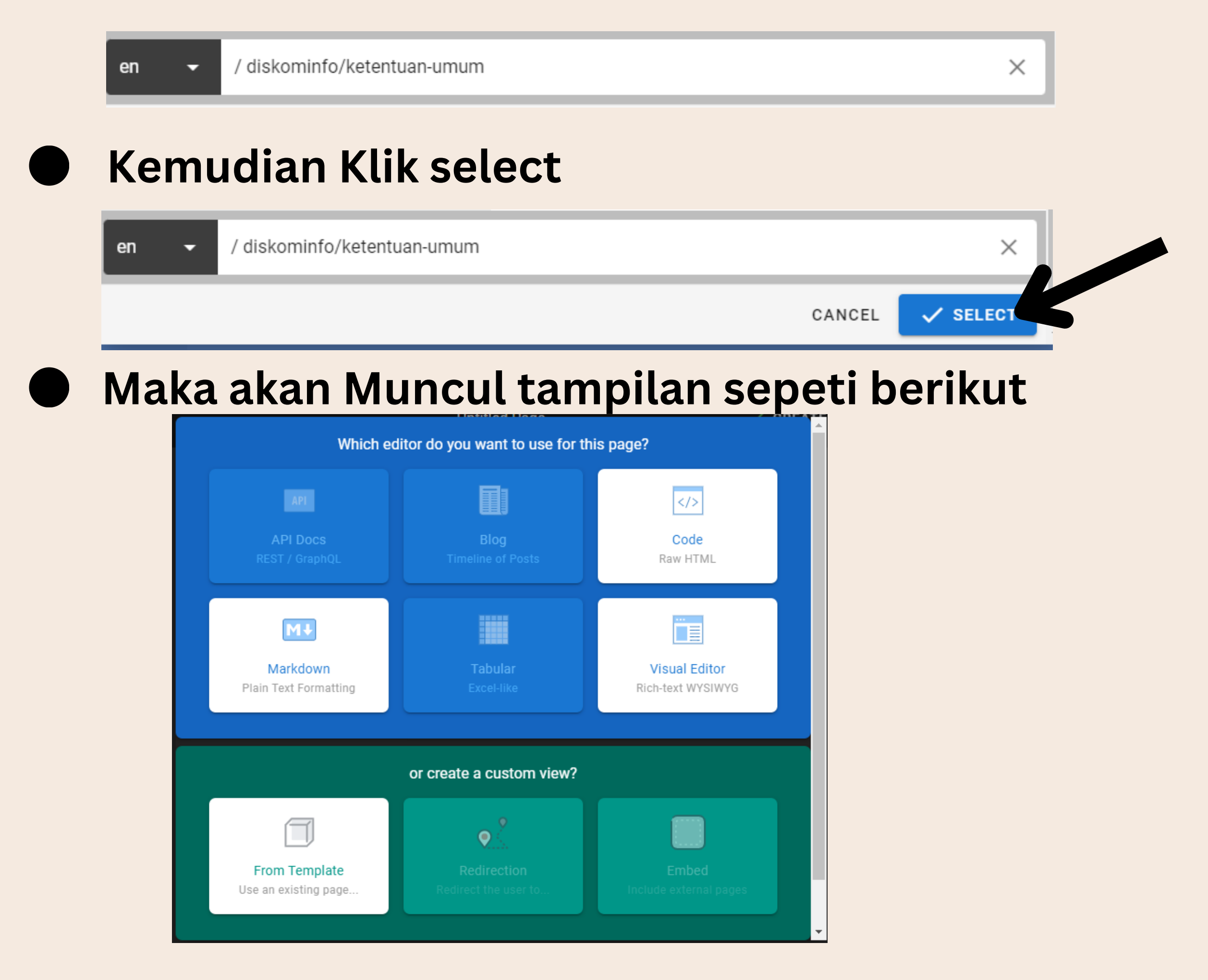

#### Pilih visual editor

| Which ed                              | litor do you want to use for th     | is page?                           |  |
|---------------------------------------|-------------------------------------|------------------------------------|--|
| API<br>API Docs<br>REST / GraphQL     | Blog<br>Timeline of Posts           | Code Raw HTML                      |  |
| Markdown<br>Plain Text Formatting     | Tabular<br>Excel-like               | Visual Editor<br>Rich-text WYSIWYG |  |
|                                       | or create a custom view?            |                                    |  |
| From Template<br>Use an existing page | Redirection<br>Redirect the user to | Embed<br>Include external pages    |  |
|                                       |                                     |                                    |  |

Jika muncul tampilan seperti gambar dibawah masukan Judul page

| Page Properties       |                            |                      |         |        |        | 🗸 ок     |
|-----------------------|----------------------------|----------------------|---------|--------|--------|----------|
|                       | INFO                       | SCHEDULING           | SCRIPTS | SOCIAL | STYLES |          |
| PAGE INFO             |                            |                      |         |        |        |          |
| Untitled Page         |                            |                      |         |        |        |          |
|                       |                            |                      |         |        |        | 13 / 255 |
| Short Description     |                            |                      |         |        |        |          |
| Shown below the title |                            |                      |         |        |        | 0 / 255  |
| PATH                  |                            |                      |         |        |        |          |
| en / 🗸                | diskom/DIY                 |                      |         |        |        | ٩        |
|                       | Do not include any leading | or trailing slashes. |         |        |        |          |
| CATEGORIZATION        |                            |                      |         |        |        |          |

#### • Kemudian Klik Ok

| Page Properties |      |            |         |        |        | 🗸 ОК |
|-----------------|------|------------|---------|--------|--------|------|
|                 | INFO | SCHEDULING | SCRIPTS | SOCIAL | STYLES |      |

#### Maka Akan Muncul Tampilan seperti Gambar di bawah

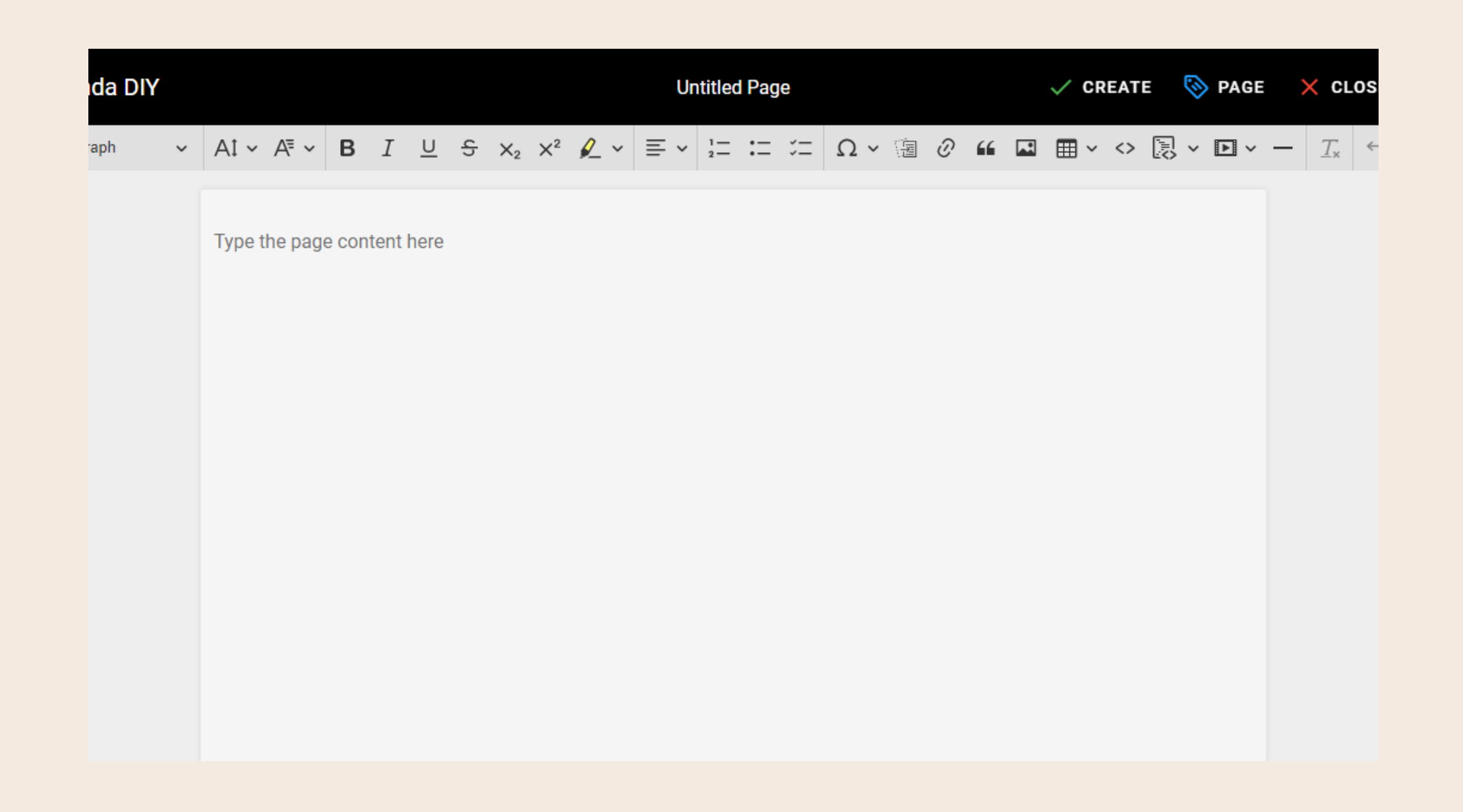

- Kemudian Masukan conten page
- setelah memasukan konten page klik Create yang ada pada pojok kanan tampilan

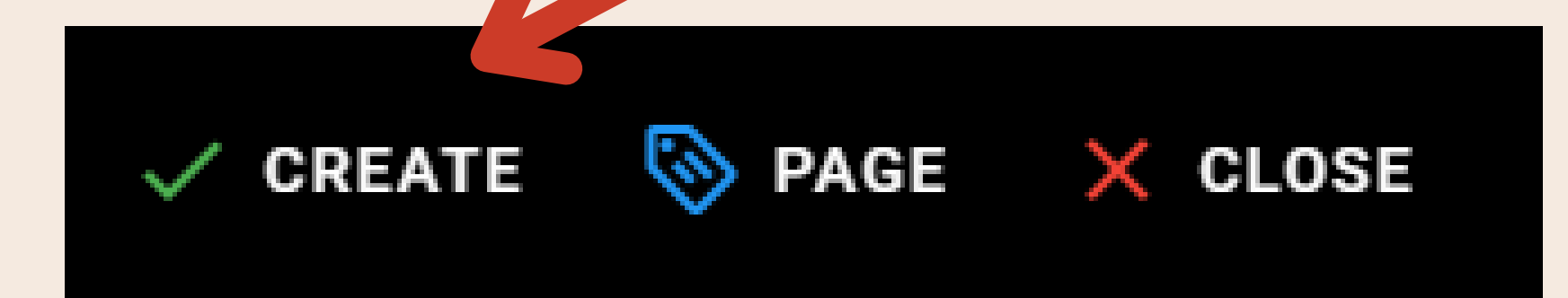

### a. Edit Page

### Klik salah satu page yang sudah kita buat

| ٢            | Wiki Pemda DIY |     |        |                             | ADMINISTRATION AREA                                                                        |             |   |                  | ∋ EXIT          | 8   |  |
|--------------|----------------|-----|--------|-----------------------------|--------------------------------------------------------------------------------------------|-------------|---|------------------|-----------------|-----|--|
|              | Dashboard      |     |        | Pages                       |                                                                                            |             |   | ECYCLE BIN       | <b>▲</b> VISUAL | IZE |  |
| Site         |                |     |        | Manage p;                   |                                                                                            |             |   |                  |                 |     |  |
|              | General        |     | 🔓 Sear | ch Parts.                   |                                                                                            | All Locales | • | All Publishing S | itates          | •   |  |
| $\oplus$     | Locale         |     | ID     | Title                       | Path                                                                                       |             |   |                  |                 |     |  |
| 1            | Navigation     |     | 19     | Standarisasi TIK            | en / diskominfo/standarisasi-                                                              | -TIK        |   |                  |                 |     |  |
| Ð            | Pages          | 213 |        | STANDAR                     | en / diskominfo/PEDOMANTEKNTSPEMBANGUNANTEKNOLOGTINEORMASTDANKOMUNTKASTSTSTEMPEMERINTAHANB |             |   |                  |                 |     |  |
| ۲            | Tags           | 19  |        | PEMBANGUNAN                 |                                                                                            |             |   |                  |                 |     |  |
| $\odot$      | Theme          |     |        | INFORMASI DAN<br>KOMUNIKASI |                                                                                            |             |   |                  |                 |     |  |
| Use          | rs             |     | 229    | SISTEM<br>PEMERINTAHAN      |                                                                                            |             |   |                  |                 |     |  |
| 6 <b>0</b> 3 | Groups         | 41  |        | BERBASIS<br>ELEKTRONIK DI   |                                                                                            |             |   |                  |                 |     |  |
|              | Users          | 63  |        | PEMERINTAH<br>DAERAH DAERAH |                                                                                            |             |   |                  |                 |     |  |
| Мос          | lules          |     |        | ISTIMEWA<br>YOGYAKARTA      |                                                                                            |             |   |                  |                 |     |  |

#### Maka akan Muncul Tampilan seperti gambar dibawah

| ٥        | Wiki Pemda DIY | administration area 🕀 EXIT 😌                                                          |
|----------|----------------|---------------------------------------------------------------------------------------|
| 111      | Dashboard      | Published                                                                             |
| Site     |                | ID 19 /en/diskominfo/standarisasi-TIK                                                 |
|          | General        | ➡ Properties                                                                          |
| $\oplus$ | Locale         | CREATOR CREATOR Victimus Nugroba Giogianzau da id) 06/27/2022                         |
| -        | Navigation     |                                                                                       |
| ₽        | Pages 213      | - LAST EDITOR<br>- EX Bayu Anggara (fxbayuanggara@jogjaprov Last Thursday at 11:58 PM |
| ۲        | Tags 19        | LOCALE                                                                                |
| $\odot$  | Theme          |                                                                                       |
| User     | s              | PATH<br>diskominfo/standarisasi-TIK                                                   |
|          | Groups 41      | EDITOR<br>ckeditor                                                                    |
|          | Users 63       | CONTENT TYPE Activate Windows                                                         |
| Mod      | ules           |                                                                                       |

#### 

#### Klik Action lalu Plih edit

| Page Details ID 19 /en/diskominfo/standarisasi-TIK | Published | Global                | $\langle \leftarrow \rangle$ | ACTIO             | ons 🗸 🗸       | SAVE CHA      |
|----------------------------------------------------|-----------|-----------------------|------------------------------|-------------------|---------------|---------------|
|                                                    |           |                       | _                            | ≡                 | View          |               |
| Properties                                         | <u> </u>  | Users                 |                              | 1                 | Edit          |               |
| TITLE<br>Standarisasi TIK                          | ÷         | CREATOR<br>Yustinus N | ugroho (yu                   | <b>[</b> 0]       | Re-Render     | ) 06/:        |
| DESCRIPTION                                        |           | LAST EDITO            | R                            | $\mathbf{S}$      | Unpublish     | Thursday of 4 |
| -                                                  | Ĺ         | FX Bayu Ar            | nggara (fxb                  | $\langle \rangle$ | View Source   | inursday at i |
| LOCALE<br>en                                       |           |                       |                              | Ð                 | View History  |               |
| РАТН                                               |           |                       |                              | Ş                 | Duplicate     |               |
| diskominfo/standarisasi-TIK                        |           |                       |                              |                   | Move / Rename |               |
| EDITOR<br>ckeditor                                 |           |                       |                              | Ū                 | Delete        |               |

Activate Mindows

#### maka akan muncul tampilan seperti berikut

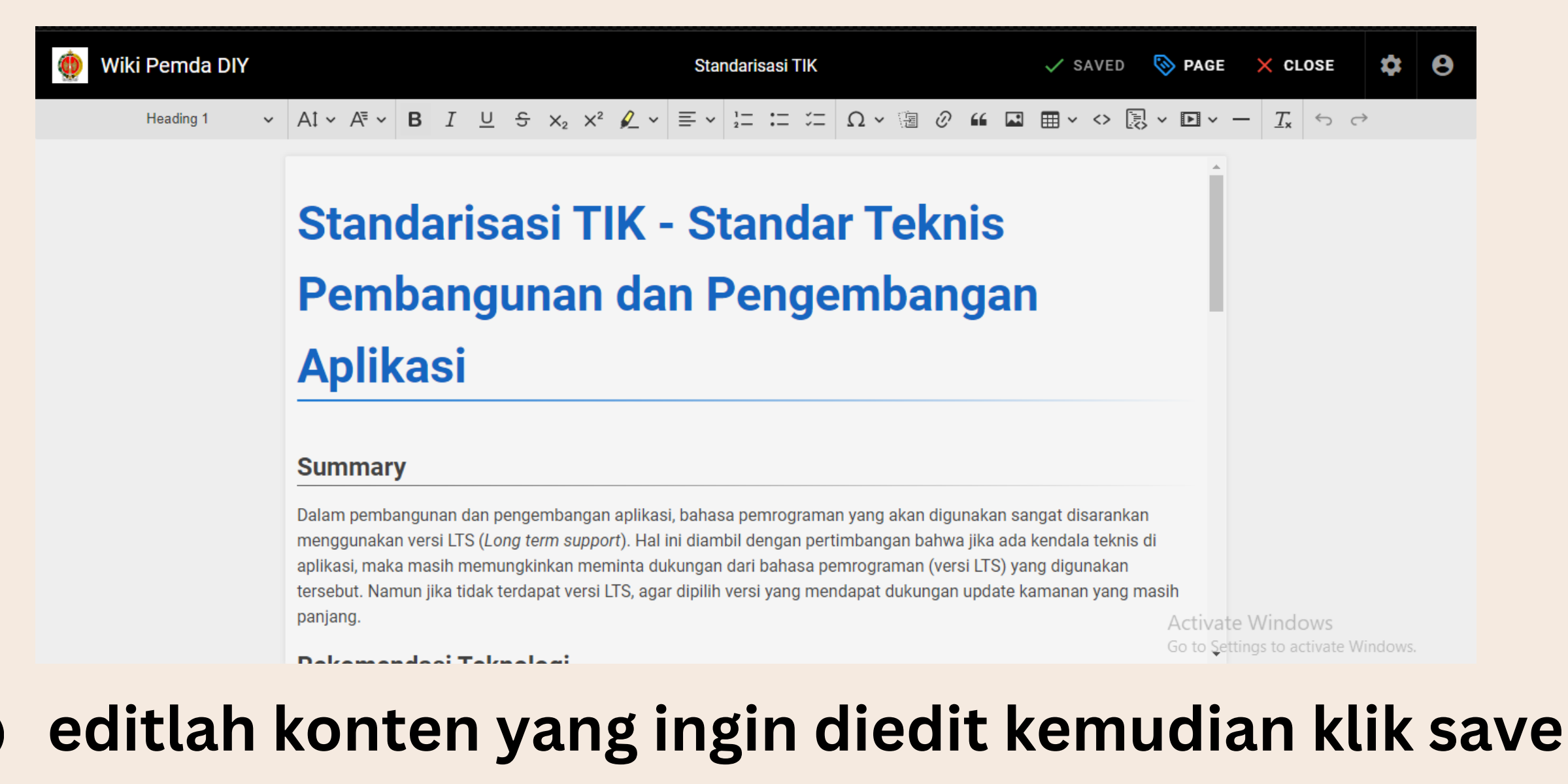

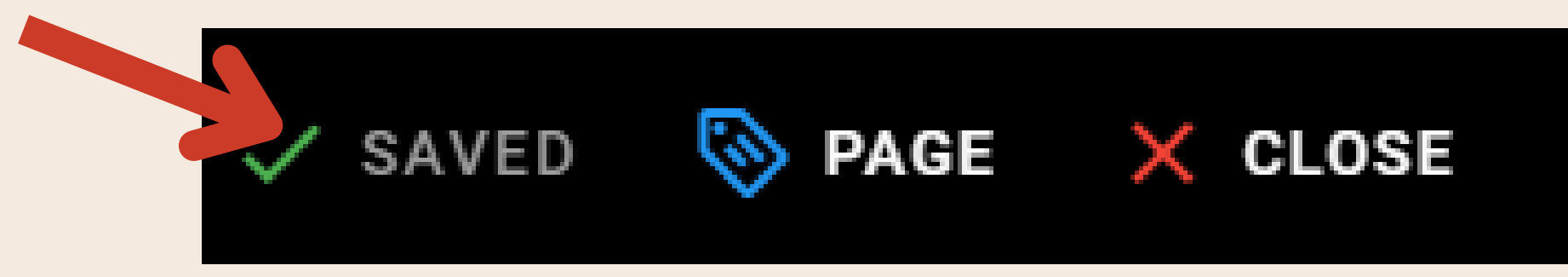

### a. Delete Page

Klik salah satu page yang sudah kita buat

| 🝥 Wiki Pemda DIY |       |                             | ADMINISTRATION AREA         |                          |                    | ∋ EXIT     | 8   |  |  |
|------------------|-------|-----------------------------|-----------------------------|--------------------------|--------------------|------------|-----|--|--|
| Dashboard        |       | Pages                       |                             |                          |                    | 🔥 VISUAL   | IZE |  |  |
| Site             |       | Manage pr                   |                             |                          |                    |            |     |  |  |
| General          | 🔓 Sea | rch Pares.                  |                             | All Locales              | ✓ All Publishing S | States     | •   |  |  |
| Docale           | ID    | Title                       | Path                        |                          |                    |            |     |  |  |
| Navigation       | 19    | Standarisasi TIK            | en / diskominfo/standarisas | si-TIK                   |                    |            |     |  |  |
| Pages 213        |       | STANDAR                     | on / diskominfo/DEDOMANTEKN |                          |                    |            |     |  |  |
| Tags 19          |       | PENYUSUNAN<br>PEMBANGUNAN   |                             | IT OF ENDANGONANT ERNOLD |                    | TENFENERIN |     |  |  |
| 💬 Theme          |       | INFORMASI DAN<br>KOMUNIKASI |                             |                          |                    |            |     |  |  |
| Users            | 229   | SISTEM<br>PEMERINTAHAN      |                             |                          |                    |            |     |  |  |
| Groups 41        |       | ELEKTRONIK DI<br>LINGKUNGAN |                             |                          |                    |            |     |  |  |
| Users 63         |       | PEMERINTAH<br>DAERAH DAERAH |                             |                          |                    |            |     |  |  |
| Modules          |       | ISTIMEWA<br>YOGYAKARTA      |                             |                          |                    |            |     |  |  |

#### Maka akan Muncul Tampilan seperti gambar dibawah

| 🍥 Wiki Pemda DIY | ADMINISTRATION AREA 🔁 EXIT                                                   | 8  |
|------------------|------------------------------------------------------------------------------|----|
| Dashboard        | Page Details                                                                 | S  |
| Site             | ID 19 /en/diskominfo/standarisasi-TIK                                        |    |
| General          | ➡ Properties                                                                 |    |
| 🕀 Locale         | TITLE CREATOR Visiting Nugroba (instinue sugreba Giorianseu de id) 06/27/202 | 22 |
| Navigation       | Stanuarisasi rik - Yustinus Nugrono (yustinus.hugrono@jogjaprov.go.la)       |    |

| • Hangation |     |                                     |                                                                                        |
|-------------|-----|-------------------------------------|----------------------------------------------------------------------------------------|
| Pages       | 213 | DESCRIPTION -                       | LAST EDITOR     FX Bayu Anggara (fxbayuanggara@jogjaprov     Last Thursday at 11:58 PM |
| 🏷 Tags      | 19  | LOCALE                              |                                                                                        |
| 💬 Theme     |     | en                                  |                                                                                        |
| Users       |     | PATH<br>diskominfo/standarisasi-TIK |                                                                                        |
| Groups      | 41  | EDITOR<br>ckeditor                  |                                                                                        |
| Users       | 63  | CONTENT TYPE                        | Activate Windows                                                                       |
| Modules     |     | html                                | Go to settings to activate windows.                                                    |

#### 

#### Klik Action lalu Plih Delete

| Page Details<br>ID 19 /en/diskominfo/standarisasi-TIK | Publish | ned 🔵 | Global                                | АСТ          | IONS ¥        | ′ SAVE CHA    |
|-------------------------------------------------------|---------|-------|---------------------------------------|--------------|---------------|---------------|
|                                                       |         | •     | lleere                                | =            | View          |               |
| = Properties                                          |         | Ĩ     | Users                                 | 1            | Edit          |               |
| TITLE<br>Standarisasi TIK                             |         | :     | creator<br><b>Yustinus Nugroho</b> () | , (D)        | Re-Render     | ) 06/:        |
| DESCRIPTION                                           |         |       | LAST EDITOR                           | $\mathbf{S}$ | Unpublish     |               |
| -                                                     |         | -     | FX Bayu Anggara (f)                   | ** <>        | View Source   | Thursday at 1 |
| LOCALE<br>en                                          |         |       |                                       | Ð            | View History  |               |
| РАТН                                                  |         |       |                                       | 5            | Duplicate     |               |
| diskominfo/standarisasi-TIK                           |         |       |                                       | B            | Move / Rename |               |
| editor<br>ckeditor                                    |         |       |                                       | Ū            | Delete        |               |
|                                                       |         |       |                                       | _            | Activate Win  | dows          |

### • jika muncul tampilan seprti gambar dibawah klik Delete

| Delete              | e Page                                                                                            |           |
|---------------------|---------------------------------------------------------------------------------------------------|-----------|
| Are you<br>The page | sure you want to delete page Standarisasi TIK?<br>e can be restored from the administration area. |           |
| EN                  | /diskominfo/standarisasi-TIK                                                                      |           |
|                     | CANC                                                                                              | EL DELETE |